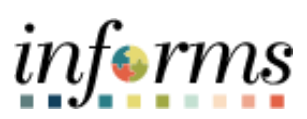

**Miami-Dade County** 

Travel & Expenses – How to create a Travel Delegate

Version 1.0

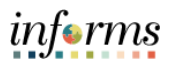

## TABLE OF CONTENTS

| TABLE OF CONTENTS       | 2 |
|-------------------------|---|
| PURPOSE AND DESCRIPTION | 2 |
| Purpose                 | 2 |
| ENTER A TRAVEL DELEGATE | 3 |

## PURPOSE AND DESCRIPTION

## <u>Purpose</u>

This document explains the key activities involved in creating a Travel Delegate. It provides an overview of the sub-processes involved, as well as step-by-step procedural guidance to perform the activity.

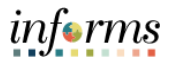

## **ENTER A TRAVEL DELEGATE**

| Step                                                                                 | Action                                                                                                    |                   |                      |  |
|--------------------------------------------------------------------------------------|----------------------------------------------------------------------------------------------------|-------------------|----------------------|--|
| A Travel Delegate is an individual who you (the traveler) authorize to create travel |                                                                                                    |                   |                      |  |
| authorizations on your behalf. The Travel Delegate can create and save but will      |                                                                                                    |                   |                      |  |
| not be able to submit.                                                               |                                                                                                    |                   |                      |  |
| 1.                                                                                   | Log into INFORMS.                                                                                                    |                   |                      |  |
| 2.                                                                                   | Navigate to Menu>Navigator>Finance Supply/Chain>Employee Self-<br>Service>Travel and Expenses>User Preferences>Delegate Entry Authority                                                                                                |                   |                      |  |
|                                                                                      | Authorize Users<br>Karen Manjarres<br>Entering new UserIDs on this page will give those users the ability to enter<br>expense transactions on behalf of the employee.<br>Authorize Users                                               |                   |                      |  |
| 3.                                                                                   | *Authorized User ID                                                                                                    | Name              | *Authorization Level |  |
|                                                                                      | E304811 Q                                                                                                    | Manjarres,Karen M | Edit & Submit 🗸 🗕 –  |  |
|                                                                                      | E137254 Q                                                                                                    | Chuck,Paulette G  | Edit -               |  |
|                                                                                      | <ul> <li>Save</li> <li>Select + sign to add a new row</li> <li>Enter the Employee ID# of the person that you want to name as your delegate</li> <li>On the Authorization Level field, from the drop-down menu select "Edit"</li> </ul> |                   |                      |  |
| 4.                                                                                   | Select Save                                                                                                    |                   |                      |  |